## Jak założyć konto w praca.gov.pl - instrukcja

Data publikacji: 20.03.2020 Data modyfikacji: 11.04.2020

Praca.gov.pl to portal Ministerstwa Rodziny, Pracy i Polityki Społecznej umożliwiający załatwianie spraw w urzędach pracy przez Internet. Znajduje się na nim wykaz formularzy elektronicznych, które każdy klient może złożyć do wybranego Powiatowego Urzędu Pracy. Część wniosków przed uzupełnieniem wymaga zalogowania się na portalu - posiadania konta w Praca.gov.pl. Posiadanie konta jest również niezbędne, aby otrzymać odpowiedź od pracownika urzędu (gdy wybieramy "kontakt przez praca.gov. pl")

 Aby założyć konto w portalu Praca.gov.pl należy przejść na stronę: https://www.praca.gov.pl i wybrać "Rejestracja konta" (rejestracja bez wychodzenia z domu wymaga posiadania kwalifikowanego podpisu elektronicznego lub Profilu Zaufanego (zobacz jak założyć profil zaufany)

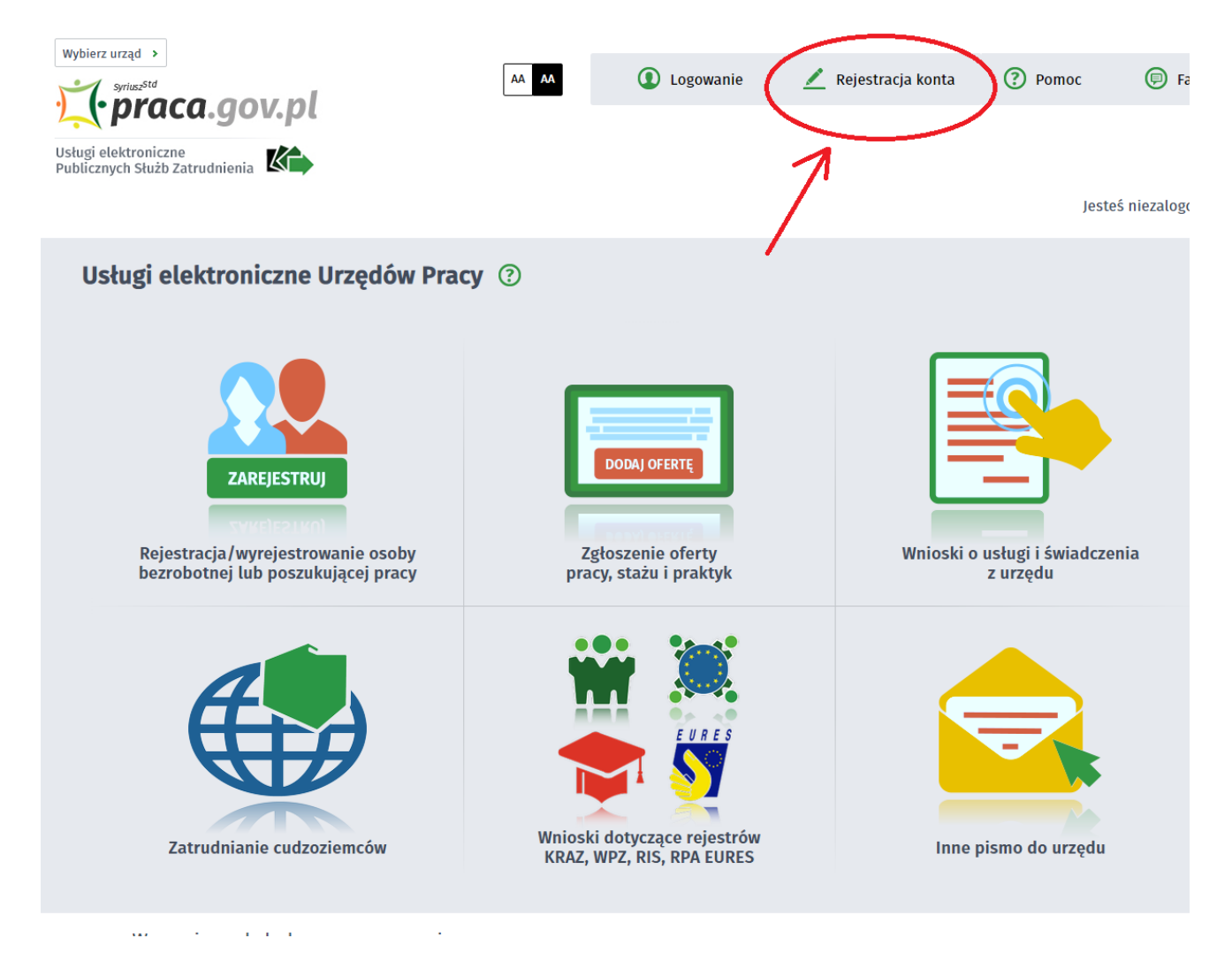

2. Wybieramy odpowiednią metodę rejestracji konta, gdy posiadamy Profil Zaufany wybieramy: Rejestruj konto i zweryfikuj przez login.gov.pl

## Jak założyć konto w praca.gov.pl - instrukcja

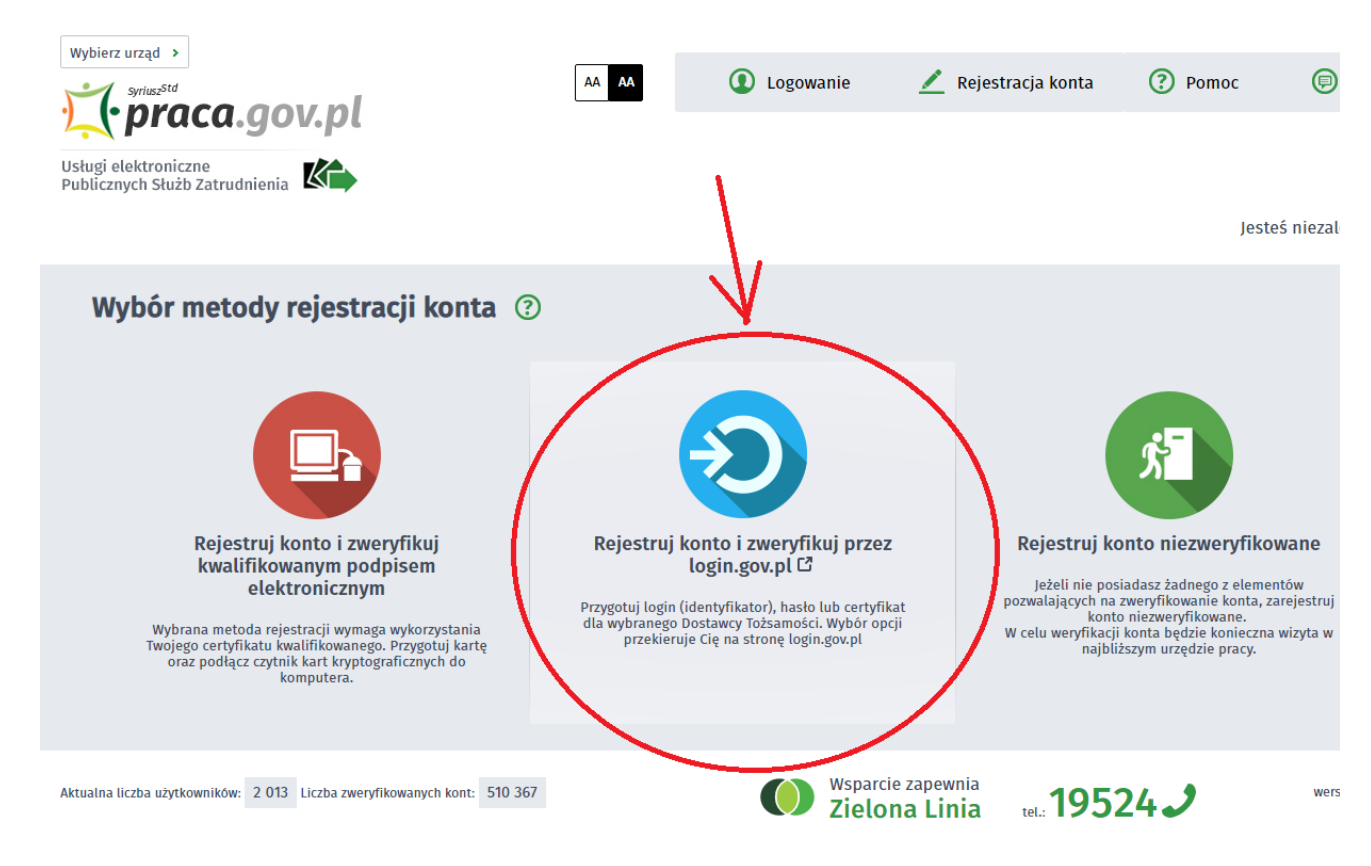

3. Uzupełniamy formularz rejestracyjny, w tym dane osobowe

| Wybierz urząd >                                                                                                    |                                                                                  | AA AA                         |                     | <ol> <li>Logowanie</li> </ol> | 🗾 Rejestrac      | ja konta        | Pomoc (    |
|----------------------------------------------------------------------------------------------------|----------------------------------------------------------------------------------|-------------------------------|---------------------|-------------------------------|------------------|-----------------|------------|
| Usługi elektroniczne<br>Publicznych Służb Zatrudnienia                                                                        |                                                                                  |                               |                     |                               |                  |                 | Jesteś nie |
| Rejestracja używając                                                                                                    | Login.gov.pl                                                                     |                               |                     |                               |                  |                 |            |
| Dane osobowe                                                                                                    | THROWANEGO                                                                       |                               |                     |                               |                  |                 |            |
| Wprowadź swoje dane osobow<br>Jeśli posiadasz obywatelstwo<br>Jeśli jesteś cudzoziemcem, mo<br>Więcej informacji przeczytaj w | ve.<br>polskie, konieczne jest po<br>pżesz wprowadzić PESEL a<br>r <u>pomocy</u> | odanie numer<br>albo PNO albo | u PESEL<br>inny ide | entyfikator.                  |                  |                 |            |
| Nazwisko:                                                                                                    |                                                                                  |                               |                     |                               |                  |                 |            |
| Imię pierwsze:                                                                                                    |                                                                                  |                               | *                   |                               | Imię drugie:     |                 |            |
| PESEL:                                                                                                    |                                                                                  |                               |                     |                               |                  |                 |            |
| Miejscowość:                                                                                                    |                                                                                  | ×                             | ~                   |                               |                  |                 |            |
|                                                                                                    | 🗌 Cudzoziemiec *                                                                 |                               |                     |                               |                  |                 |            |
| Rodzaj identyfikatora:                                                                                                    | Wybierz jedną z wartości                                                         |                               | ~                   | Kraj wydając                  | y identyfikator: | Podaj nazwę kra | aju        |

4. Następnie uzupełniamy dane kontaktowe, dane konta (login i hasło w portalu praca.gov.pl) oraz wybieramy odpowiadające nam Inne informacje. Na podany adres e-mail zostanie wysłana wiadomość potwierdzająca poprawną rejestrację.

| Wprowadź numer telefonu ko.<br>Wprowadź swój adres e-mail                                                                                                    | ntaktowego.<br>w formacie <b>nazwa@do</b> .                             | mena.                                                                                                    |                                                                                              |        |
|----------------------------------------------------------------------------------------------------|-------------------------------------------------------------------------|----------------------------------------------------------------------------------------------------|----------------------------------------------------------------------------------------------|--------|
| Telefon:                                                                                                    |                                                                         |                                                                                                    | Drugi telefon:                                                                               |        |
| E-mail:                                                                                                    |                                                                         | *                                                                                                    |                                                                                              |        |
| ane konta                                                                                                    |                                                                         |                                                                                                    |                                                                                              |        |
|                                                                                                    |                                                                         |                                                                                                    |                                                                                              |        |
| Login określa ciąg znaków, za<br>Hasło musi składać się z co na<br>Hasło musi składać się z komi<br>Login:                                                                                                   | pomocą którego będzi<br>ajmniej 8 znaków.<br>binacji odmiennych zna     | iesz logować się do systemu.<br>aków, tj. wielkich i małych liter a<br>*                                          | lfabetu, cyfr i znaków specjal                                                               | lnych. |
| Login określa ciąg znaków, za<br>Hasło musi składać się z co na<br>Hasło musi składać się z kom<br>Login:<br>Hasło:                                                                                          | pomocą którego będzi<br>ajmniej 8 znaków.<br>binacji odmiennych zna     | iesz logować się do systemu.<br>aków, tj. wielkich i małych liter a<br>*                                          | <i>lfabetu, cyfr i znaków specjal</i><br>Powtórzenie hasła:                                  | inych. |
| <ul> <li>Login określa ciąg znaków, za<br/>Hasło musi składać się z co na<br/>Hasło musi składać się z komi<br/>Login:<br/>Hasło:</li> <li>Ine informacje</li> </ul>                                         | pomocą którego będzi<br>ajmniej 8 znaków.<br>binacji odmiennych zna     | iesz logować się do systemu.<br>aków, tj. wielkich i małych liter a<br>*                                          | l <i>fabetu, cyfr i znaków specjal</i><br>Powtórzenie hasła:                                 | Inych. |
| Login określa ciąg znaków, za<br>Hasło musi składać się z co na<br>Hasło musi składać się z kom<br>Login:<br>Hasło:<br><b>Ine informacje</b><br>Konieczne jest zaznaczenie je<br>szkoleniowa cudzoziemiec (z | pomocą którego będzi<br>ajmniej 8 znaków.<br>binacji odmiennych zna<br> | iesz logować się do systemu.<br>aków, tj. wielkich i małych liter a<br>*<br>*<br>bezrobotny, poszukujący pracy, p | <i>lfabetu, cyfr i znaków specjal</i><br>Powtórzenie hasła:<br>reprezentuje organizację/prac | 'nych. |

5. Akceptujemy regulaminy i wybieramy "Zatrwiedź"

| Weryfikacja                                                                                                    |
|----------------------------------------------------------------------------------------------------|
| <ul> <li>Oświadczam, że akceptuję Regulamin korzystania z www.praca.gov.pl *</li> <li>Wyrażam zgodę na gromadzenie, przetwarzanie i wykorzystywanie moich danych, teraz i w przyszłości, zgodnie z polskim prawem, w szczególności</li> <li>Ustawą o ochronie danych osobowych w celach związanych z założeniem konta użytkownika, zarządzaniem nim oraz świadczeniem usług elektronicznych przez Ministra Pracy i Polityki Społecznej oraz powiatowe i wojewódzkie urzędy pracy. Jestem świadomy, że podanie danych jest dobrowolne, mam prawo wglądu do moich danych, ich poprawienia lub usunięcia.</li> </ul> |
| Powrót Zatw                                                                                                    |

Jak założyć konto w praca.gov.pl - instrukcja

6. Poprawna rejestracja w portalu kończy się komunikatem potwierdzającym.

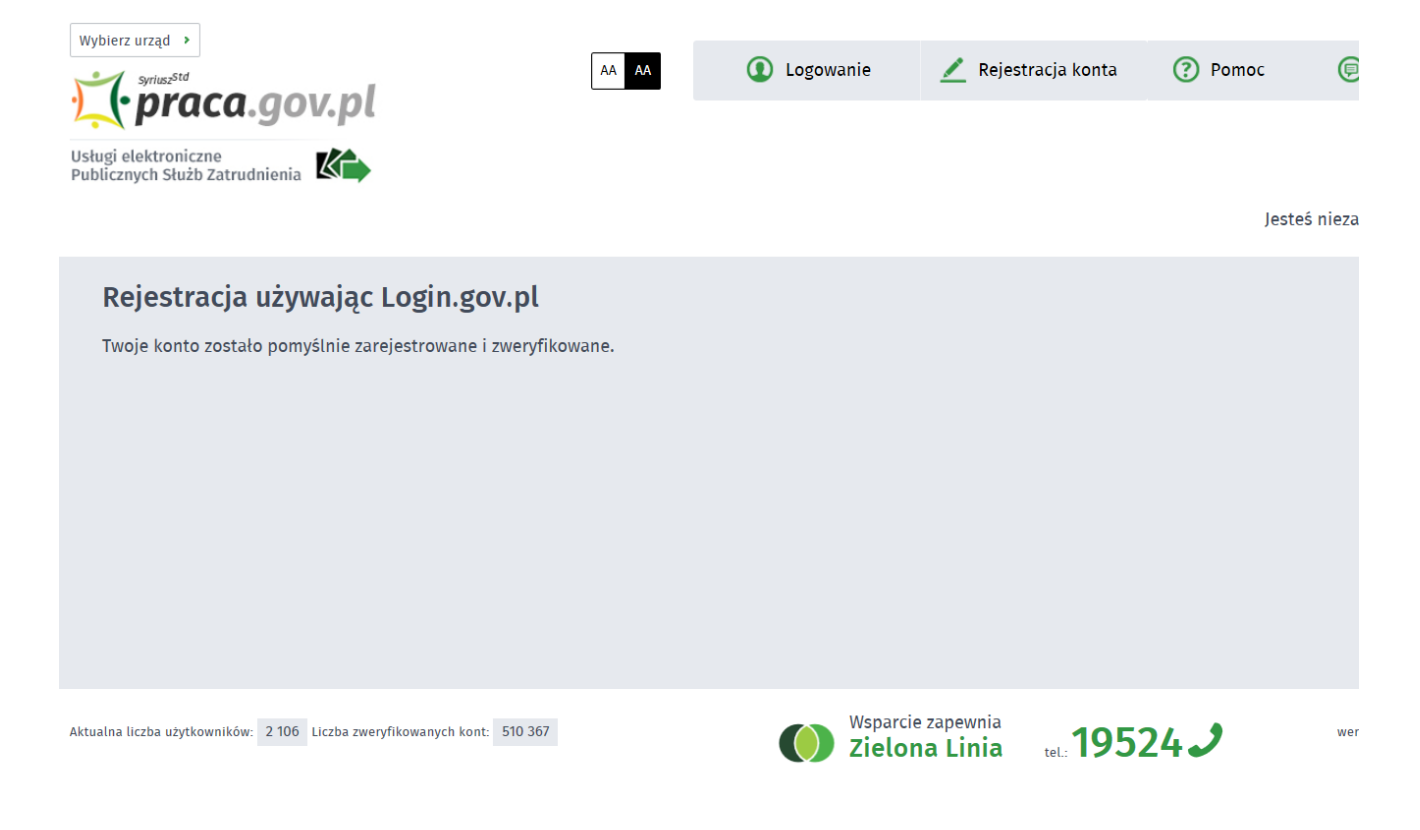

## Załączniki

Jak założyć konto w praca.gov.pl.pdf (pdf, 677 KB)